## Drop History Report

Last Modified on 03/12/2021 12:06 pm EST

The **Drop History** report shows students that have dropped classes based on filters <u>\$earch Criteria</u>) you select.

You can find this report under the Reports menu. Go to the *Reports (menu)* > *Find Reports* > *Classes/Enrollment (left menu)* > *Recommended (tab)* > *Drop History*.

- ★ Run the report separately to show all drops only, only those students who transferred classes, or only the students who completed classes.
- ★ This report lists the drop date (including future enrollments), class, instructor, student, balance, phone, email, drop reason, and the number of days in a class.
- \* Send an email to all or only selected students, directly from the report results.

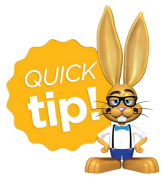

Save this as a frequently used report! Click the heart (icon) next to a report name, the heart will change to red and the report will be listed under the *Reports* (menu) > Favorite Reports for quick and easy access!

## **Business Scenario**

You are starting to plan for your next session's staffing needs and want to determine if any students are going to drop or transfer from classes. Additionally, you would like to email some of the students to see if you can register them into a new class.

To create this report, select the following Search Criteria:

- Show Drops = Drops Only and Transfers
- Dropped From Date = Enter the date range
- Current Student Status = blank

| Drop History Report                            |                                                          |                                                                           |  |  |  |  |  |
|------------------------------------------------|----------------------------------------------------------|---------------------------------------------------------------------------|--|--|--|--|--|
|                                                |                                                          |                                                                           |  |  |  |  |  |
| Search Criteria 🔍 Favoes 🖬 Save Favorites 🗙 Re | efresh ?                                                 |                                                                           |  |  |  |  |  |
| Drop History Report Tips                       |                                                          |                                                                           |  |  |  |  |  |
| C                                              | Class Location 🗸                                         | Hold down the shift key to select<br>all: or ctrl to select more than one |  |  |  |  |  |
|                                                | Show Drops<br>Drops Only<br>Completed Class<br>Transfers | from the drop-down list.                                                  |  |  |  |  |  |
| Droppe                                         | ed From Date 3/1/2021 💼 Through Date m                   | 3/1/2021 💼 Through Date mm/dd/yyyy 💼                                      |  |  |  |  |  |
| Cla                                            | ss Category1 🗸 🗸                                         |                                                                           |  |  |  |  |  |
| Cla                                            | ss Category2                                             | drop (future drops), set Dropped From                                     |  |  |  |  |  |
| Cla                                            | ss Category3                                             | and Through Date to future dates.                                         |  |  |  |  |  |
|                                                | Class Session 🗸                                          |                                                                           |  |  |  |  |  |
| Droppe                                         | ed from Class                                            | Q Search Clear                                                            |  |  |  |  |  |
| Drops in classes wi                            | ith Instructor                                           | -                                                                         |  |  |  |  |  |
|                                                | Class Room                                               |                                                                           |  |  |  |  |  |
|                                                | Enroll Type 🗸 🗸                                          |                                                                           |  |  |  |  |  |
| Leave Current Student Enrolle                  | ed by User ID 🗸                                          |                                                                           |  |  |  |  |  |
| all students.                                  | Drop Reason                                              |                                                                           |  |  |  |  |  |
|                                                | Drop User ID                                             |                                                                           |  |  |  |  |  |
| Current St                                     | tudent Status                                            | ~                                                                         |  |  |  |  |  |

## **Report Results**

Review the results and use the *Email* button to quickly generate an email to all, or only select, students in the report. Use the check box in the last column to select the students. Show/hide the columns as needed, in this example, 9 columns are hidden.

| Drop History Report |                                 |              |                                                                           |               |                      |                       |               |             |             |                       |  |  |  |
|---------------------|---------------------------------|--------------|---------------------------------------------------------------------------|---------------|----------------------|-----------------------|---------------|-------------|-------------|-----------------------|--|--|--|
| ← RETURN            |                                 |              |                                                                           |               |                      |                       |               |             |             |                       |  |  |  |
| View 1 - 5 of 5     | 🖴 Print                         | 🖻 Export     | & Export ∮ Refresh 9 columns hidden ■ Show/Hide Columns ♀ Restore Columns |               |                      |                       |               |             |             |                       |  |  |  |
| Drop Date           | Class                           | Instructors  | Family                                                                    | First Name    | Student<br>Last Name | Email                 | Drop Reason   | Enroll Type | Enroll Date | Email All             |  |  |  |
| 4/1/2021            | Basic First Aid                 | Carol B.     | Meza                                                                      | <u>Santos</u> | <u>Meza</u>          | rmeza@email.com       | Changed Class | Enrolled    | 3/1/2021    |                       |  |  |  |
| 4/1/2021            | Jazz L2 - Tues 7pm              | Dianne H.    | <u>Dierksen</u>                                                           | David         | <u>Dierksen</u>      | jlintonjr@outlook.com | Changed Class | Enrolled    | 3/1/2021    | <b>Z</b>              |  |  |  |
| 3/11/2021           | Ballet L1 - Mon 5pm             | Dianne H.    | <u>Uphill</u>                                                             | <u>Jack</u>   | <u>Uphill</u>        | caroluphill@mail.com  | Moving        | Enrolled    | 12/1/2020   | <                     |  |  |  |
| 5/1/2021            | Cheer Ready - Fri<br><u>6pm</u> | Stephanie A. | <u>Bowden</u>                                                             | Kadie         | <u>Bowden</u>        | kbowden@email.com     | Changed Class | Enrolled    | 3/15/2021   |                       |  |  |  |
| 4/1/2021            | Cheer Ready - Fri<br><u>6pm</u> | Stephanie A. | Wallace                                                                   | <u>Olivia</u> | <u>Wallace</u>       | wallacelivy@gmail.com | Changed Class | Enrolled    | 3/1/2021    | <ul> <li>✓</li> </ul> |  |  |  |